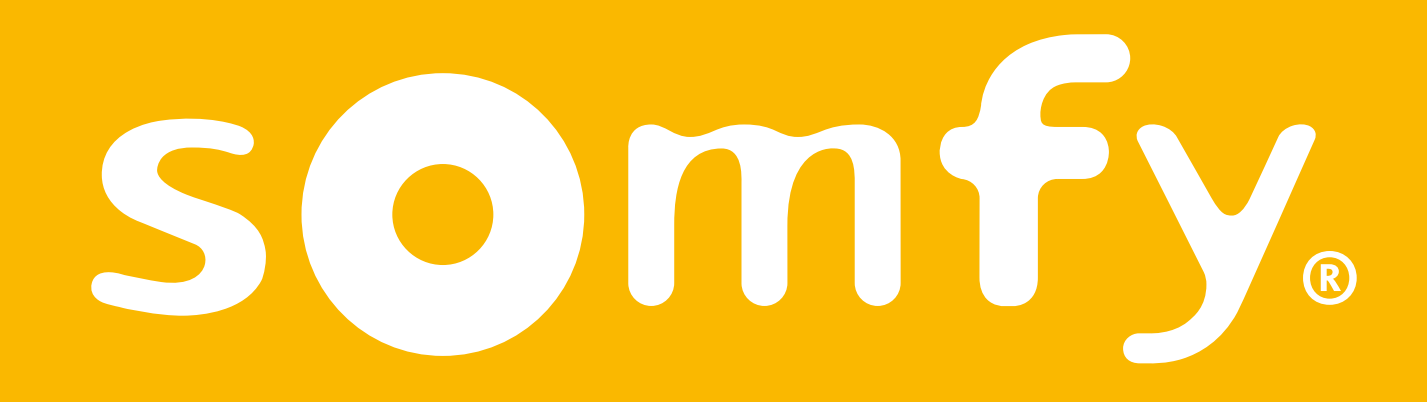

## **Connectivity kit**

Installatiegids

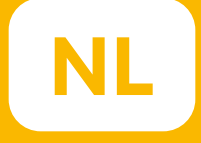

# Welkom!

#### Start uw Connectivity kit in een paar stappen

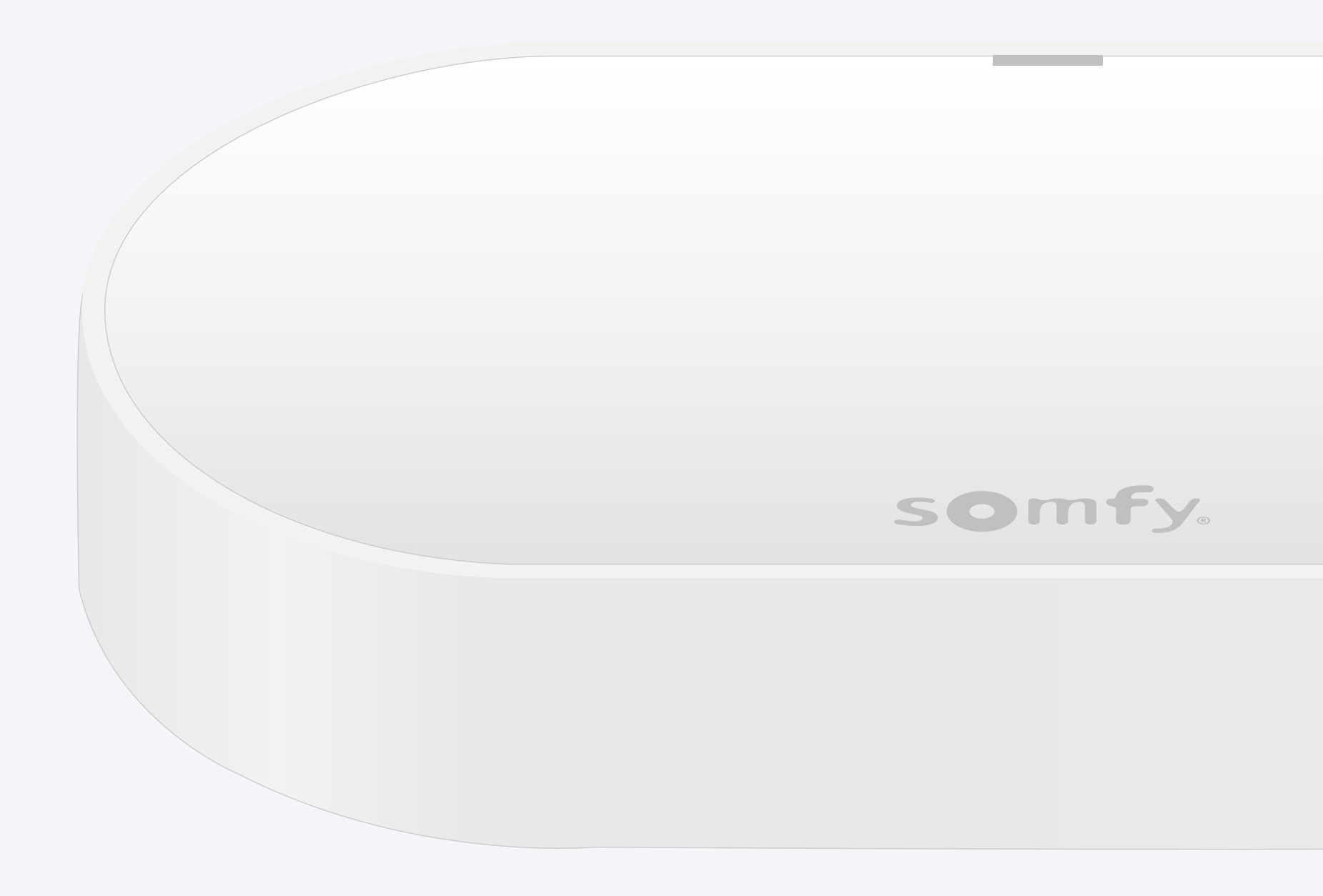

## Inhoud van verpakking\*

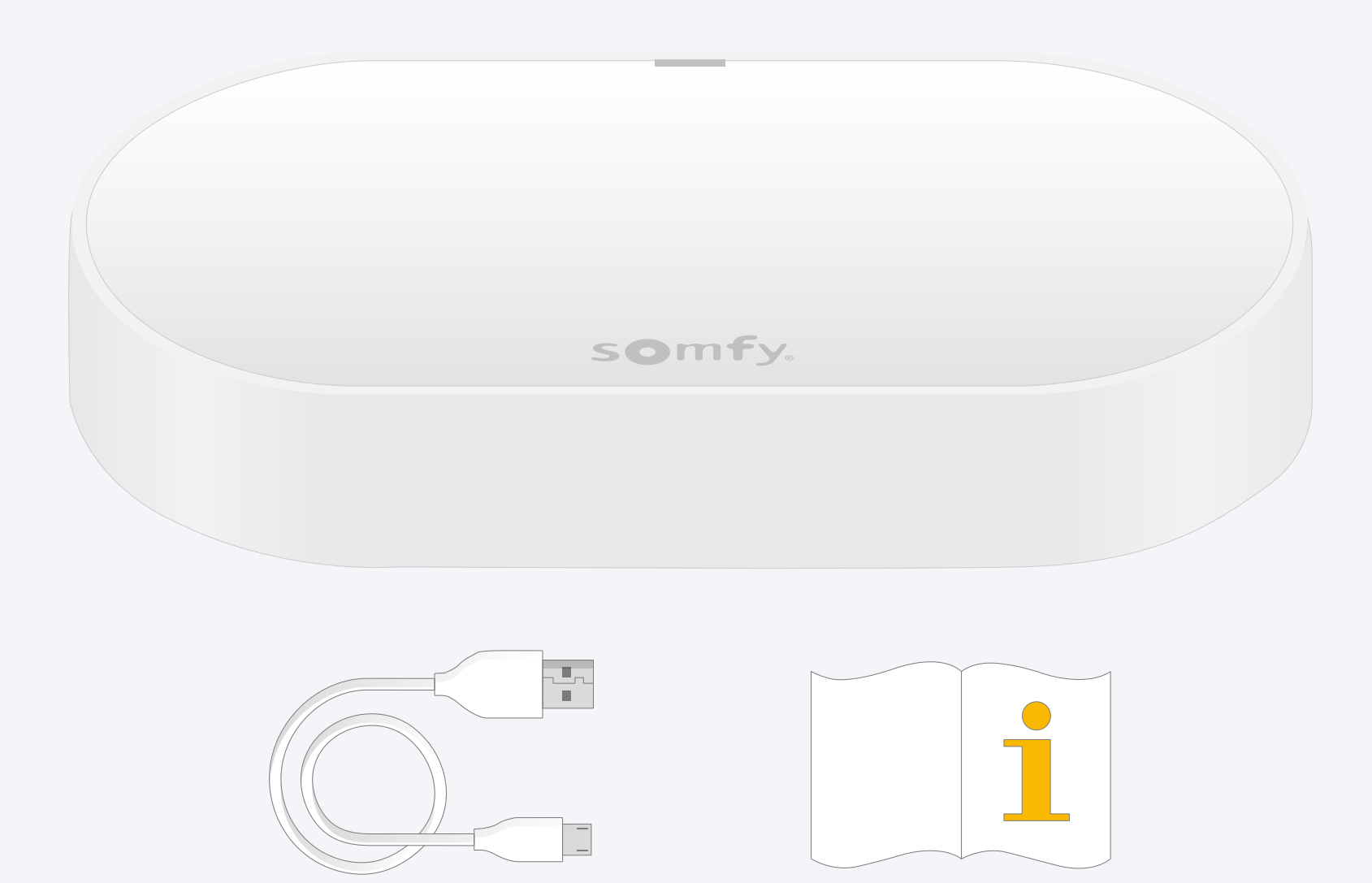

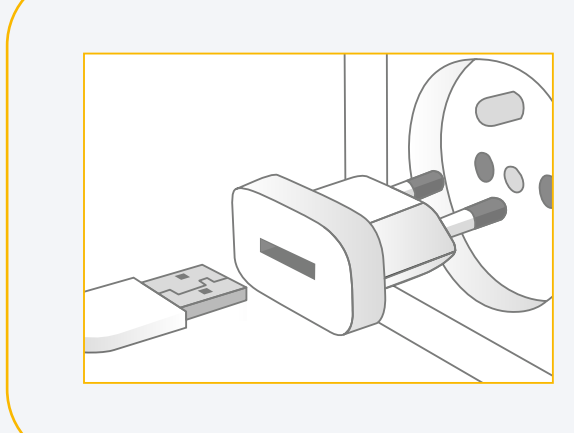

Een USB-stekker toevoegen Uitgang: DC 5V 0,5A *Niet inbegrepen* 

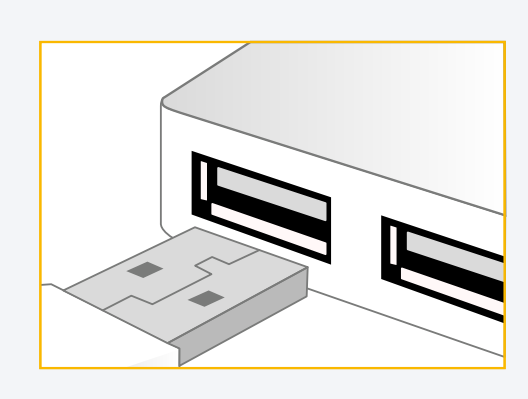

**Of sluit aan op een USB-poort** Altijd aangedreven

## TaHoma<sup>®</sup>-app installeren

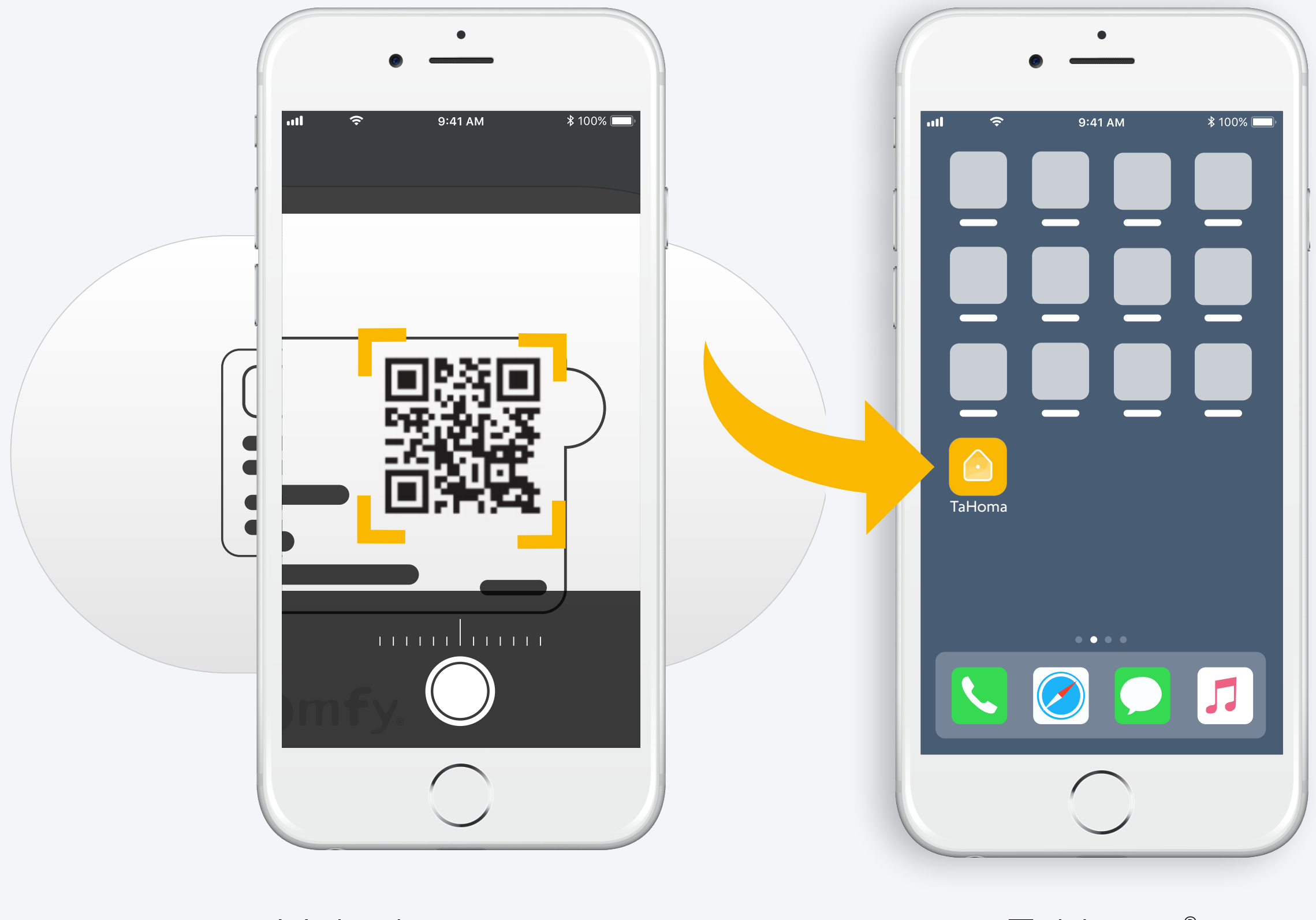

Volg de instructies

TaHoma<sup>®</sup> geïnstalleerd

# 1. TaHoma<sup>®</sup>-app starten

#### Starten

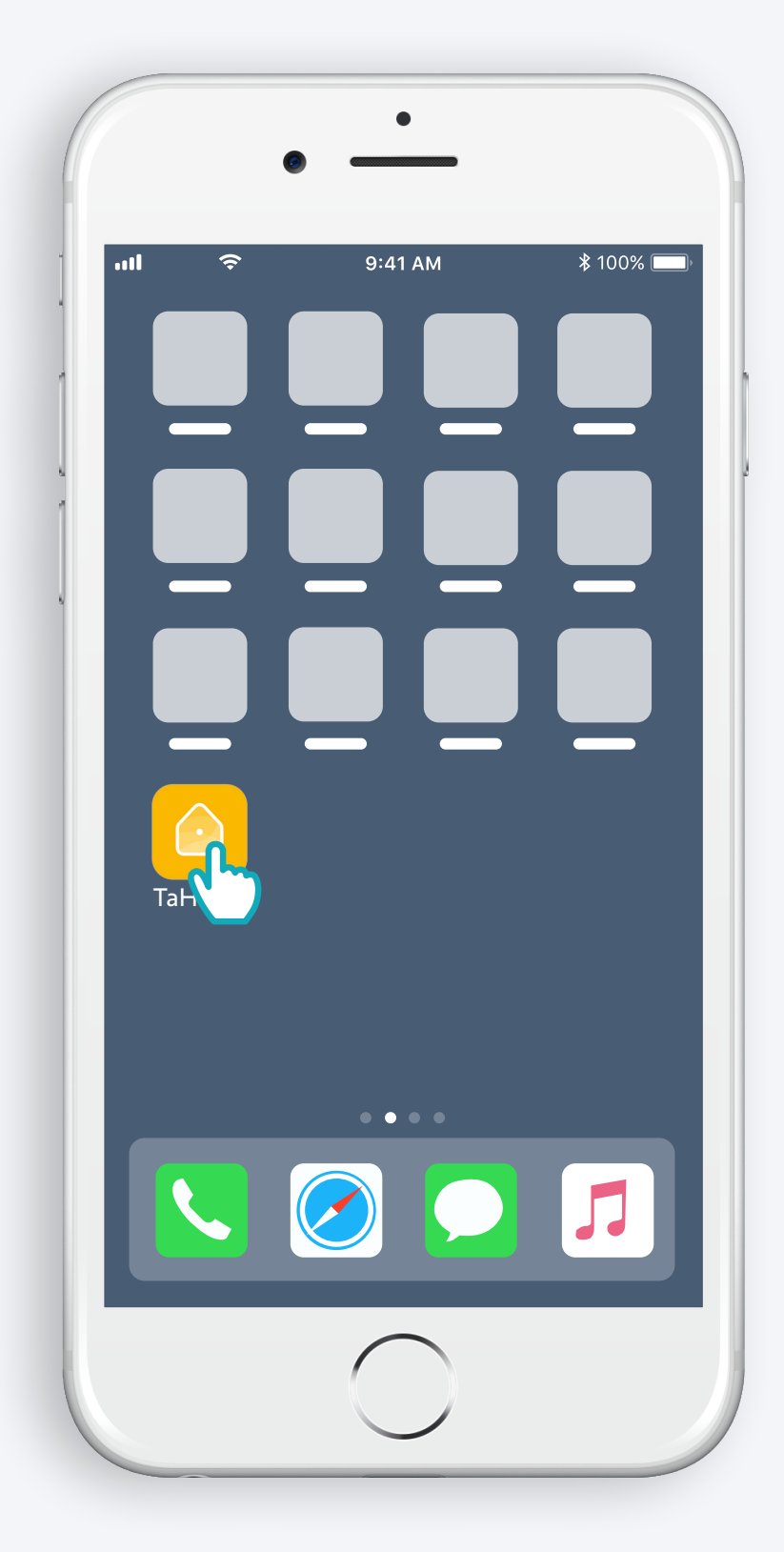

TaHoma<sup>®</sup>-app openen

#### Starten

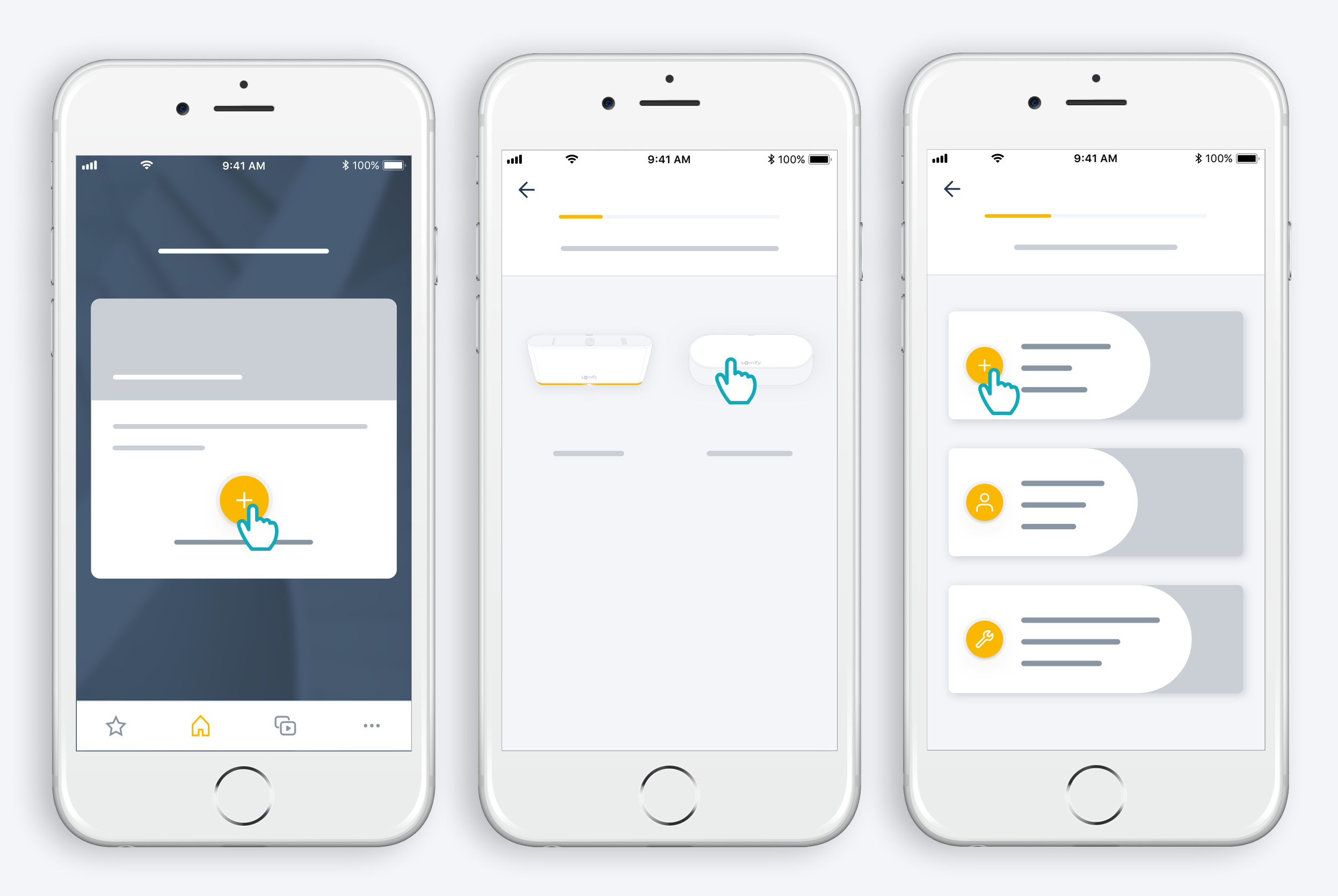

Begin met het installeren van de Connectivity kit

## Voeding aansluiten

![](_page_7_Picture_1.jpeg)

Een USB-stekker toevoegen Uitgang: DC 5V 0,5A *Niet inbegrepen* 

**Of sluit aan op een USB-poort** Altijd aangedreven

#### Verbinden met het internet

Uw wifi-netwerk moet op 2,4 GHz werken en beveiligd zijn met een wachtwoord

![](_page_8_Figure_2.jpeg)

Bluetooth accepteren Selezionare il wi-fi e immettere la password

# 2. Uw TaHoma®-account maken of aanmelden

#### Uw TaHoma®-account maken of aanmelden

![](_page_10_Figure_1.jpeg)

Uw e-mailadres en wachtwoord invoeren

#### Volg de instructies

![](_page_11_Figure_1.jpeg)

Uw naam invoeren

Gebruiksvoorwaarden accepteren

Sta meldingen toe voor een betere ervaring

# Gefeliciteerd, uw Connectivity kit is klaar voor gebruik!

![](_page_12_Picture_1.jpeg)

#### Doe nu het volgende:

- Producten toevoegen
- Bedien ze gemakkelijk vanuit de app..
- ...of met je stem door een stemassistent toe te voegen
- en ontdek alle mogelijkheden van de app!

\*: Vereist een extra stemassistent (beschikbaarheid afhankelijk van het land)

![](_page_13_Picture_0.jpeg)